# Android Connection to YC Email Account

### Step 1:

Tap on Microsoft Exchange ActiveSync to begin

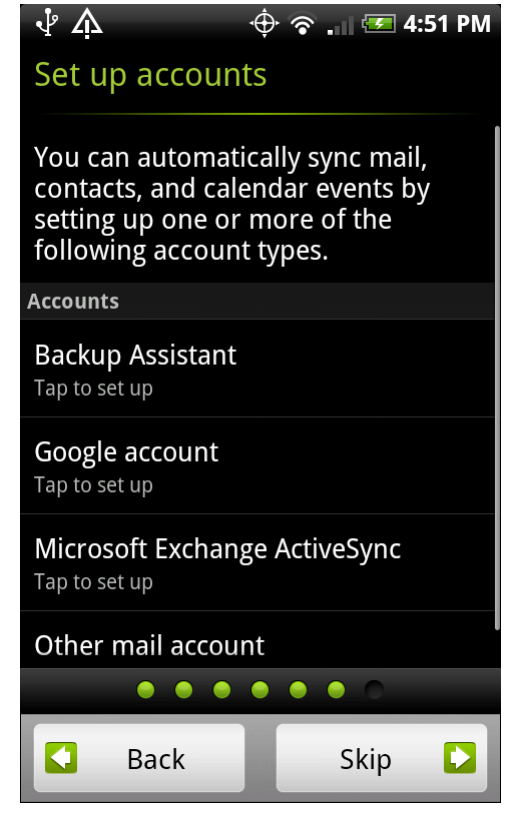

#### Step 2:

Enter your email address and your YC network account password

Example: William.earles@yc.edu Show password

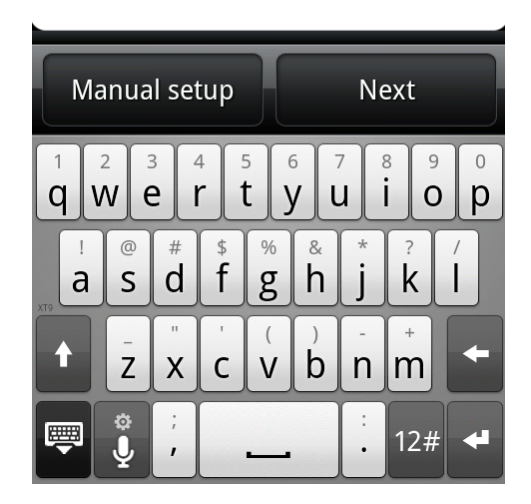

#### Step 3:

At this step, you will have to correct your username.

It should be your YC username.

Have the checkbox checked for "This server requires and encrypted SSL connection."

# ΨA 🔶 🛜 🚛 😎 4:56 PM Set up Exchange ActiveSync account Email address william.earles@yc.edu Server address mail.yc.edu Domain yc Username wearles Password your password is here This server requires an encrypted SSL connection Back Next $\sqrt{}$ 🔶 🛜 👝 🚾 4:56 PM Exchange ActiveSync settings Select the data to synchronize with

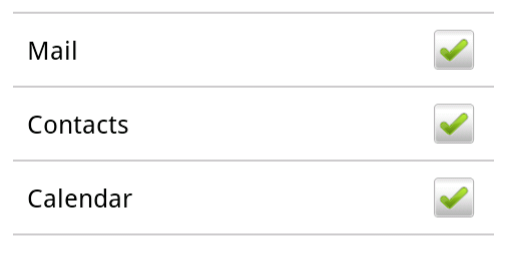

the Exchange Server

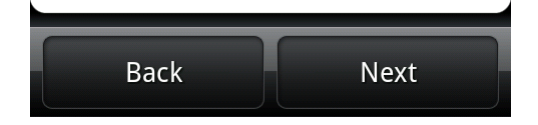

## Step 4:

Check the boxes for what you want to have synched.

#### Step 5:

Once the synch has complete, you will see a green check mark next to your username.

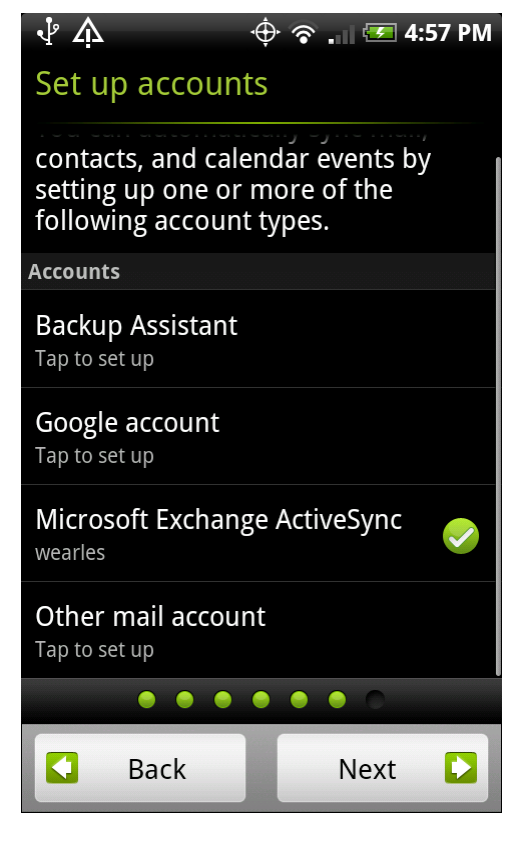